## You can update your password recovery information using this link https://mysignins.microsoft.com/security-info

- You will be required to log in using your SCC Hub credentials and password if you are not already logged in.
- From this screen, you can use the Change or Delete button to modify or remove sign-in methods
- You can use the +Add method button to add a new sign in method
- You will be prompted to verify items that you are adding during this process so they will need to be available at the time of your update

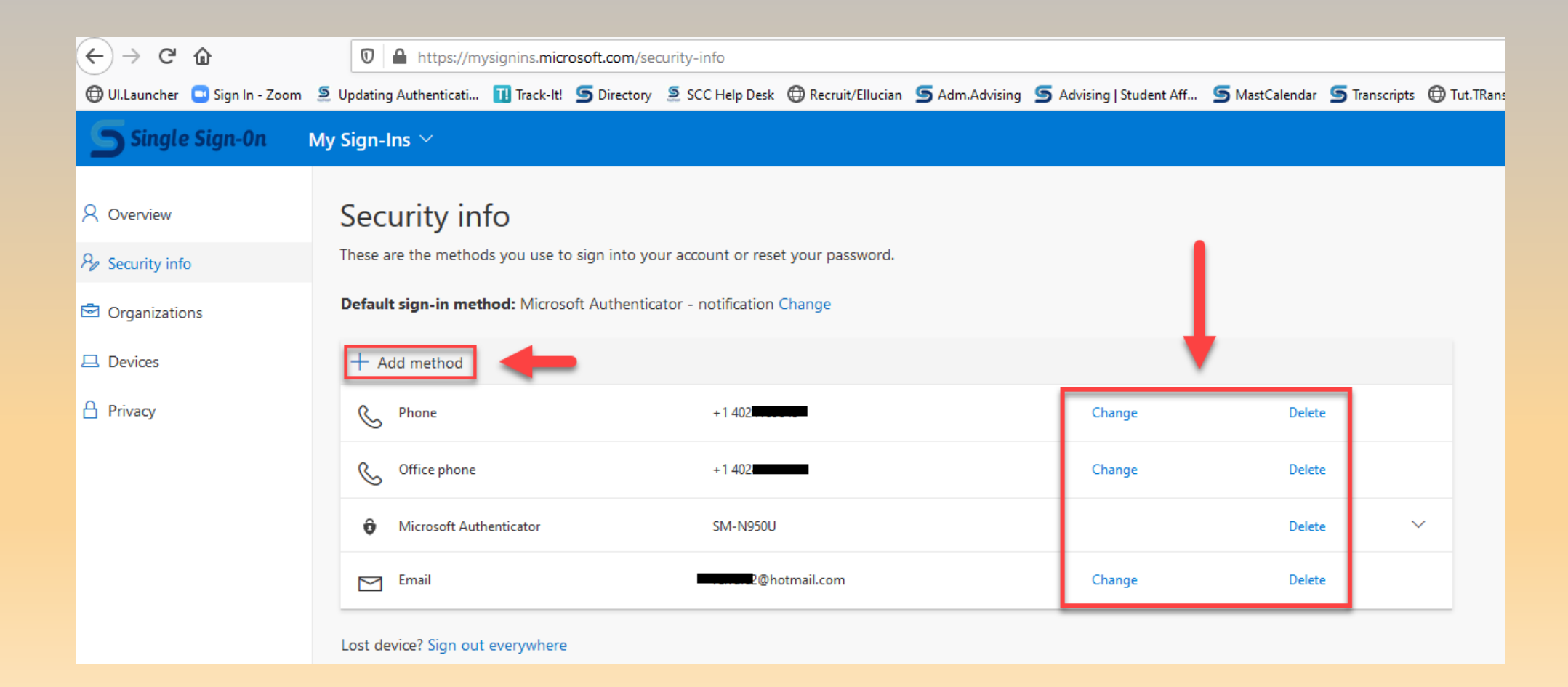